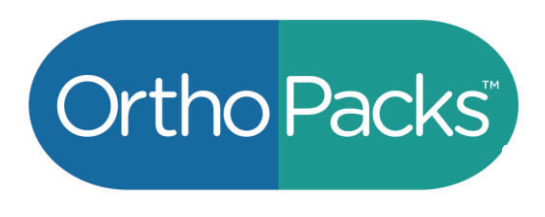

## Sales Tax Reporting for OrthoPacks Customers

As a practitioner using OrthoPacks for patients, you are responsible for retrieving and downloading sales tax information from your patients' OrthoPacks orders via the Avalara website. Troubleshooting or questions about downloading sales tax data can be directed to <a href="mailto:salestax@ompimail.com">salestax@ompimail.com</a>.

You will receive an email from Avalara <u>no-reply@avalara.com</u> once your application is approved with a subject line "Welcome, it's time to set up your Avalara password".

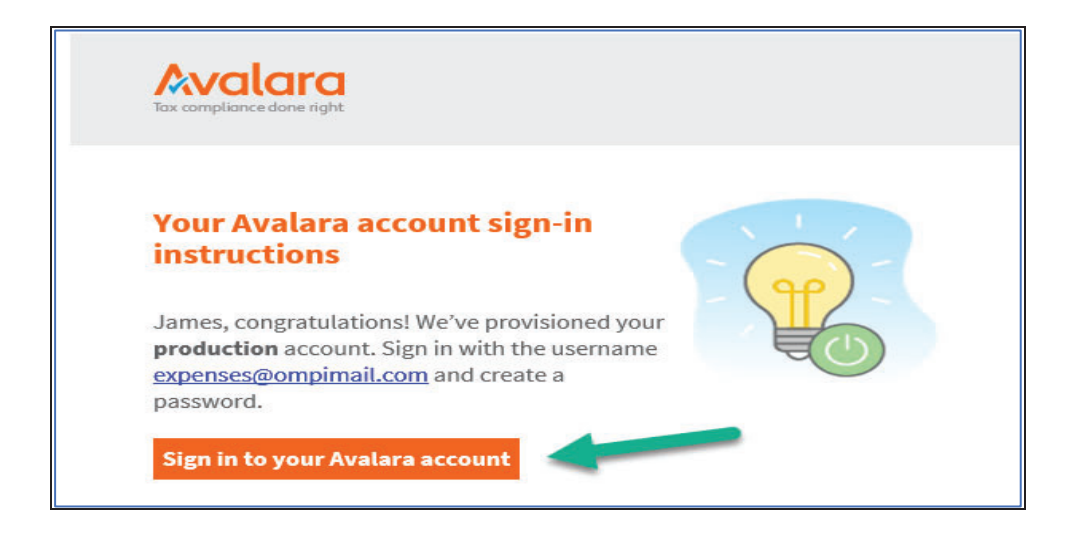

Click "Sign into your Avalara account" and you will be directed to the Avalara website to create a unique password of your choosing.

| kvalara |                                                                                                    |
|---------|----------------------------------------------------------------------------------------------------|
|         | Welcome!                                                                                                 |
|         | Create your password                                                                                     |
|         | NEW PASSWORD*                                                                                            |
| 1       | The strongest passwords are long and contain numbers, symbols, and a mix of upper and lower case letters |
|         | Show                                                                                                    |
|         | Strength                                                                                                 |
|         |                                                                                                    |

Once logged in, click on Reports in the top ribbon.

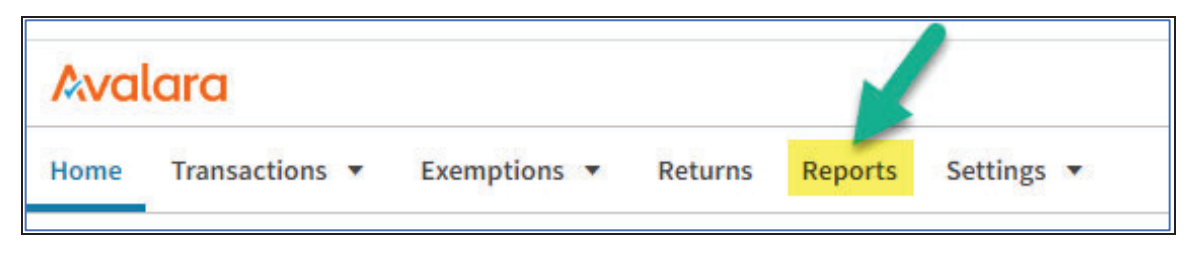

From this tab, you can view your reports under "Liability & tax return reports" to help complete your sales tax returns.

| Avalara                                                                      |              |            |                  |           |            |            |                   |           |
|------------------------------------------------------------------------------|--------------|------------|------------------|-----------|------------|------------|-------------------|-----------|
| Home                                                                         | Transact     | ons 🔻      | Exemptions       | Returns   | Reports    | Settings 🔻 |                   |           |
| REPORT                                                                       | TS   DR      | WHO S      | Switch company   |           |            |            |                   |           |
| Report data includes transactions up to 03:43 PM today (CDT)                 |              |            |                  |           |            |            |                   |           |
| Favori                                                                       | tes T        | ansact     | ion reports      | Liability | & tax retu | n reports  | Exemption reports | Downloads |
| Select                                                                       | a report     |            |                  |           |            |            |                   |           |
| Report c                                                                     | ategory      |            |                  |           |            |            |                   |           |
| Sales &                                                                      | sellers use  | tax retur  | n filing reports |           |            |            |                   | -         |
| Report n                                                                     | iame         |            |                  |           |            |            |                   |           |
| Sales ar                                                                     | nd sellers u | se tax jur | isdiction detail |           |            |            |                   | ×         |
| Shows transactions summarized by individual tax jurisdictions within a state |              |            |                  |           |            |            |                   |           |

Select further report details as you scroll down, including the date range of the report, additional display options, preview or export options, and favoriting a report. Then click "Create and Download Report".

Your report with sales tax jurisdiction details is ready for you!

## Sample Report:

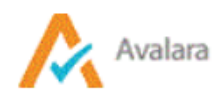

## Sales and Sellers Use Tax Jurisdiction Detail (Standard View)

Use this report to fill out tax returns by state and local jurisdiction

| Companies:      | Dr Who                                                               |  |  |  |  |
|-----------------|----------------------------------------------------------------------|--|--|--|--|
| Period:         | 09/01/2023-09/30/2023                                                |  |  |  |  |
|                 | e range based on Document Date which is the date used during posting |  |  |  |  |
| Country:        | US                                                                   |  |  |  |  |
| State/Province: | All                                                                  |  |  |  |  |
| Тах Туре:       |                                                                      |  |  |  |  |
| Tax Code:       | All                                                                  |  |  |  |  |
| Location Code:  | All                                                                  |  |  |  |  |
| Report Date:    | 09/21/2023 2:01:17 PM                                                |  |  |  |  |

| STANDARD VIEW |                          |                                                                            |                                 |              |                      |                                       |                        |          |            |
|---------------|--------------------------|----------------------------------------------------------------------------|---------------------------------|--------------|----------------------|---------------------------------------|------------------------|----------|------------|
| STATE         | JURISDICTION TYPE        | JURISDICTION                                                               | TOTAL SALES<br>LESS<br>DISCOUNT | EXEMPT SALES | NON TAXABLE<br>SALES | TOTAL<br>EXEMPT/ NON<br>TAXABLE SALES | TOTAL<br>TAXABLE SALES | TAX RATE | TAX AMOUNT |
| <u>CA</u>     |                          |                                                                            |                                 |              |                      |                                       |                        |          |            |
|               | State                    | CALIFORNIA                                                                 | \$28.28                         | \$0.00       | \$28.28              | \$28.28                               | \$0.00                 | 0.0000 % | \$0.00     |
| <u>IL</u>     |                          |                                                                            |                                 |              |                      |                                       |                        |          |            |
|               | State                    | ILLINOIS                                                                   | \$15.12                         | \$0.00       | \$0.00               | \$0.00                                | \$15.12                | 1.0000 % | \$0.15     |
|               | State                    | ILLINOIS                                                                   | \$0.00                          | \$0.00       | \$0.00               | \$0.00                                | \$0.00                 | 6.2500 % | \$0.00     |
|               | County                   | LAKE                                                                       | \$15.12                         | \$0.00       | \$0.00               | \$0.00                                | \$15.12                | 0.0000 % | \$0.00     |
|               | City                     | BARRINGTON                                                                 | \$15.12                         | \$0.00       | \$0.00               | \$0.00                                | \$15.12                | 0.0000 % | \$0.00     |
|               | Special Tax Jurisdiction | <u>Regional</u><br><u>Transport.</u><br><u>Authority</u><br>( <u>RTA</u> ) | \$15.12                         | \$0.00       | \$0.00               | \$0.00                                | \$15.12                | 0.0000 % | \$0.00     |